# ✔\_가치공간 메뉴얼 PC 사용자용

Copyright © Valuevenue. All rights reserved.

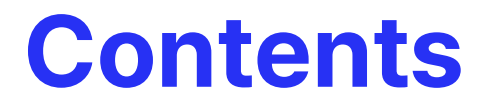

#### 01 회원가입

- 02 브랜드 (셀러)
  - 02-1 브랜드 등록02-2 백화점팝업 신청 & 내 일정 관리
- 03 공간 호스트
  - 03-1 공간 호스트 등록
    03-2 공간 등록
    03-3 공간 이용 신청 관리
- 04 공간대여
  - 04-1 공간대여 신청 04-2 결제 내역
- 05 검색 결과
- 06 팝업행사
- 07 매출 및 정산
  - 07-1 매출 확인
  - 07-2 정산 예시
- 08 고객센터

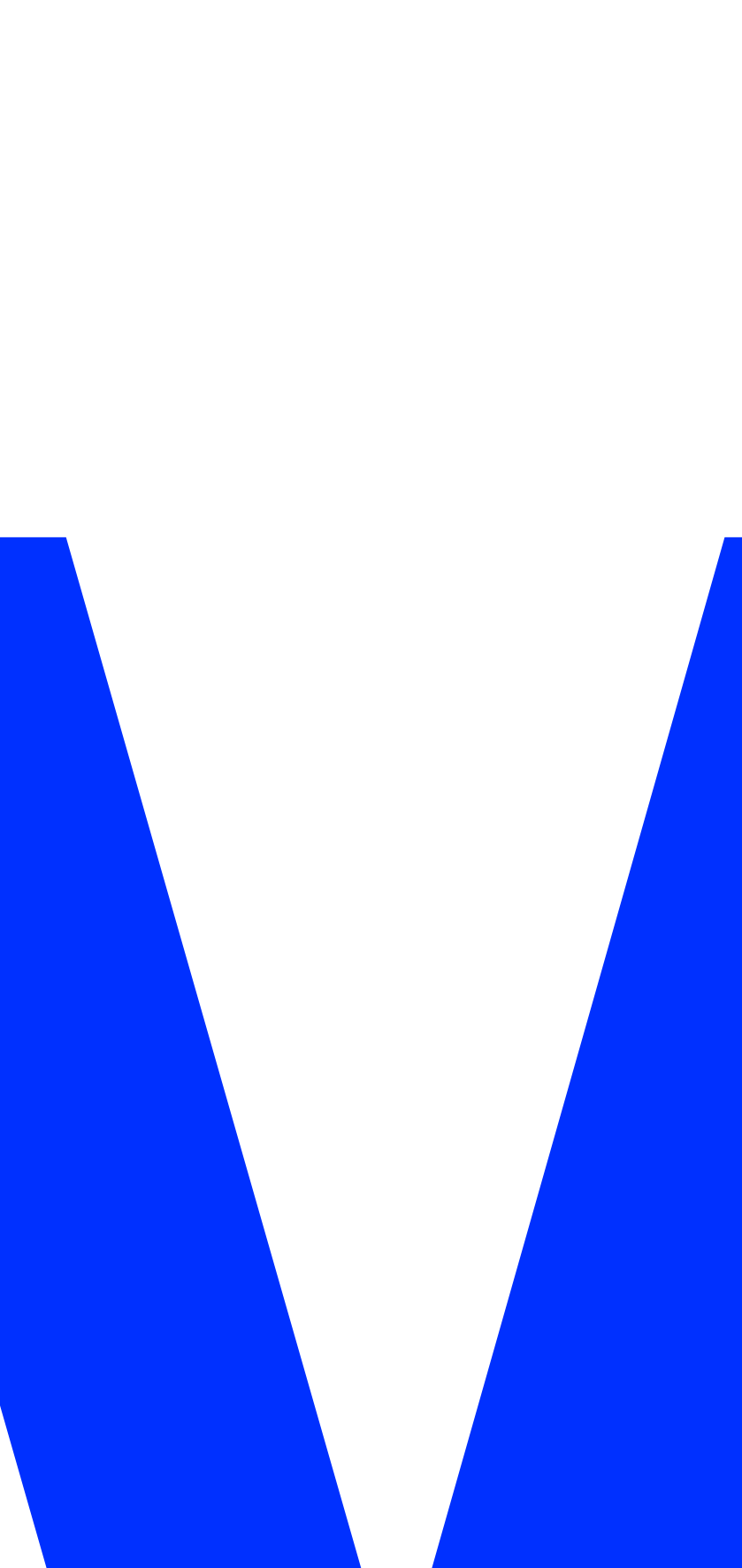

## 01. 회원가입

회원가입 유형은 (일반회원, 브랜드 셀러, 공간 호스트) 세가지가 있습니다.

브랜드(셀러)와 공간 호스트는 추후 운영/관리를 위해 개인 SNS가 아닌, 회사의 **대표 이메일 계정으로 가입/로그인**해주세요.

|          |                    | 로그인 - 회원가입 - 가이드 - 제휴 및 입점문의 - 자주 묻는 질문 | A 회원가입                                                                                                    |
|----------|--------------------|-----------------------------------------|----------------------------------------------------------------------------------------------------|
| ← ₩_가치공간 | 전체 둘러보기            |                                         | • 회원정보 입력 및 회원 유형, 담당 MD를                                                                                                    |
|          |                    |                                         | • 브랜드(셀러)와 공간 호스트 회원은 회원                                                                                                    |
|          | 회원가입               |                                         | 필요합니다.                                                                                                    |
|          |                    |                                         | B SNS 회원가입                                                                                                    |
|          | 이름                 |                                         | 자서하시 이메이 조스크 히의가이은 하기                                                                                                    |
|          | 이름을 입력해주세요.        |                                         | • 역영이전 이메를 구조도 외전기법을 이기                                                                                                    |
|          | 이메일(아이디)           |                                         | <ul> <li>SNS중 하나를 선택하여 정보 수집에 동</li> </ul>                                                                                                    |
|          | 이메일을 입력해주세요.       |                                         |                                                                                                    |
|          | 비밀번호 (영문+숫자 8자 이상) |                                         |                                                                                                    |
|          | 비밀번호를 입력해주세요.      |                                         | ▶ 네이버 로그인                                                                                                    |
|          | 비밀번호 확인            |                                         | 🕥 shi 🔻                                                                                                    |
|          | 비밀번호를 확인해주세요.      |                                         |                                                                                                    |
|          | 연락처 (숫자만 입력해주세요)   |                                         | <b>①</b> 가치공간_로그인                                                                                                    |
|          | 연락처를 입력해주세요.       |                                         | ⊘ 전체동의                                                                                                    |
|          |                    |                                         |                                                                                                    |
|          | 회원 가입              |                                         | 가치공간_로그인에서 shinhoon1202회원님의 개인정보에 접근<br>이용자 식별자 및 제공된 개인정보는 이용자 식별, 통계, 계정<br>해 서비스 이용기간 동안 활용/보관됩니다. 본제공 동의를 거부한<br>거부하실 경우 서비스 이용이 제한될 수 있습니다. |
|          | SNS 회원가입           |                                         | ✓ 필수 제공 항목 (필수)                                                                                                    |
|          |                    | •                                       | ✓ 휴대전화번호 ✓ 이름    ✓ 이메일 주소                                                                                                    |
|          | C 🤗 🕓              |                                         | 동의 후에는, 해당 서비스의 이용약관 및 개인정보처리방침에 따                                                                                                    |
|          |                    |                                         | 취소 동의하                                                                                                    |

정보가 관리됩니다.

합니다. 연동 및 CS 등을 위 발권리가 있으나, 동의를

너나 SNS로 회원가입하실 수 있습니다. 의하면 회원가입이 완료됩니다.

설정하면 가입이 완료됩니다. !가입 후 브랜드 등록(or 공간등록) 추가 신청이

### **02. 브랜드 (셀러)** /02-1 브랜드 등록

회원가입 후 브랜드(셀러) 등록이 가능합니다. F&B인 경우 취득 인허가증이 추가적으로 필요합니다. \*브랜드 등록 시 재가입&중복가입 불가합니다.

|                                                           | 디표자 언덕차를 입력해주세요.                                            | A 브랜드 등록 신청서 작성                          |
|-----------------------------------------------------------|-------------------------------------------------------------|------------------------------------------|
|                                                           | 사업자 등록번호(변경불가)                                              | • 브랜드 정보 입력                              |
| 브랜드 정보 수정                                                 | 사업자 등록증                                                     | • 사업자 정보 입력                              |
| 비례드정보         2         사업자 정보         3         운영 관련 정보 | 사업자 등록증은 신청 후 수정이 불가능합니다.(담당자문의)<br>내려받기                    | • 운영 관련 정보 입력                            |
|                                                           | 취득 인허가중(선택)                                                 | • 3단계 모두 작성해야 브랜드 등록이                    |
| 성심껏 입력해주신 브랜드 정보는 팝업 스토어 추천 데이터로 활용됩니다.                   | 3표 x 3급 8국동, 사직전 3국장 3<br>파일 올리기 파일 올리기                     | <ul> <li>신청서를 중간에 중단하면, 마이 페C</li> </ul> |
| <b>브랜드 기본 정보</b><br>브랜드 등록을 위한 기본정보를 입력해주세요.              | <b>사업자 계좌정보</b><br>팝업 스토어 매출 정산을 위한 계좌정보를 입력해주세요.           | 준비사항                                     |
| 브랜드 이름(한글)                                                | 은행선택                                                        | 2. 브랜드 소개 이미지 자료                         |
| 그는드 이금을 합덕해주세요.                                           | 신텍 ~                                                        | 3. 사업자 등록증                               |
| 브랜드 이름(영문)<br>브랜드 영문이름을 입력해주세요.                           | 우편번호                                                        | 4. 통장사본<br>*모든 파일 형신 (5M 이하 - ing, ppg)  |
| 브랜드 이미지                                                   | 서울 용산구 청파로22길 25-7                                          | ·또는 페일 영역 (5M 이이 - Jpg, prig)            |
| 이미지를 올려주세요.(SM 이하 - jpg, png)                             | 상세주소.                                                       | •                                        |
| urgi ≝elvi C∵takepatmsampiet.pg                           | VMD 및 자체 쇼케이스 참고 사진 (선택)                                    | B 신청서 승인 대기                              |
| 브랜드 소개 자료<br>브랜드를 소개할 수 있는 이미지 자료를 올려주세요.(30M 이하)         | 팝업 진행시 적용할 디스플레이 및 쇼케이스 사진을 올려주세요.<br>파업 올리기 파일 올리기 파일 올리기  | • 브랜드 정보 제축이 완료되면 관리자                    |
| 파일 율리기 C:\fakepathsample2.jpg                             |                                                             |                                          |
| 브랜드 소개 0/500                                              | <b>이전 팝업 스토어 운영 경험</b><br>가치공간 가입전 어떤 팝업 스토어 경험 있었다면 알려주세요. | • 마이페이지에서 브랜드 정모를 굴릭                     |
|                                                           | 오프라인 매장 여부 팝업(행사) 경험                                        | • 브랜드 정보 페이지에서 정보 수정 및                   |
|                                                           | 경험내용(선택) 0/500                                              |                                          |
| 브랜드 상세 정보<br>브랜드이 특서요 다비치 안건조네요. 파어 초차요 이차 데이디에 나오!!! !!! | 행사 진행 경험이 있으시면 작성해 주세요.                                     | (#000) @08##<br>브랜드 정보                   |
| 브렌드의 특징물 서제이 될러주세요. 답답 주진물 위한 네이터에 사용됩니다.                 |                                                             | 기본정보                                     |
| · · · · · · · · · · · · · · · · · · ·                     |                                                             | ト ・ ●                                    |
| 카테고리 세부 (선택)                                              |                                                             | △河内道                                     |
| 선택 -                                                      |                                                             |                                          |

평균 객단가 (원)

평균 객단가를 입력해주세요.

가가 검토 후 승인됩니다. 하면 브랜드 정보 페이지로 이동합니다. 및 승인 상태를 확인할 수 있습니다.

10----

l 완료됩니다. 이지의 브랜드 정보를 통해 이어서 작성이 가능합니다.

| 이 서울 용산구 한강대로 405 (동자동 서울역(철도역))                 | 2023.04.12(수) - 2023.04.18(화)(7일)                                                                                                    |
|--------------------------------------------------|----------------------------------------------------------------------------------------------------|
|                                                  | 접수기간<br>2023.03.23(목) - 2023.04.04(회)                                                                                                    |
|                                                  |                                                                                                    |
| 공간 소개 <sub>문의하기</sub>                            | 개인정보 보호정책에 용의하였습니다.                                                                                                    |
| · 상세위치 3층 푸드코트 앞                                 | 답 신청하기                                                                                                    |
| • 운영 기간 2023.04.12(수) - 2023.04.18(화) (7일간)      |                                                                                                    |
| • 접수 기간 2023.03.23(목) - 2023.04.04(화)            |                                                                                                    |
|                                                  | 정사에 참가할 직원 수를 입력해주세요.                                                                                                    |
| 파어 시처님 자서                                        |                                                                                                    |
| 11 18 1 48                                       | 아프바이트 (8)<br>형시에 참가할 아르바이트 수를 입력해주세요.                                                                                                    |
| 팝업 정보                                            |                                                                                                    |
| 기타 서울역 3층 팝업B VM (2023.04.12(수) - 2023.04.18(화)) | 메인 판매 상품                                                                                                    |
| 신청서 등록                                           | 해당 답접의 배인이 되는 판매 상품                                                                                                    |
| 기존에 등록한 신청 내역을 활용할 경우 선택해주세요.                    | 메인 판매 상품 이미지 1번<br>파일 유리기 파일 유리기비트용 빠리레주세요                                                                                                    |
|                                                  |                                                                                                    |
| 가장 최근 신청서 기타 신청서                                 | 에인 판매 상품 이미지 2번 표정 이미지 2번 표정 이미지 2번 표정 이미지 2번 표정 이미지 2번 문화 이미지 2번 문화 이미지 2 |
|                                                  |                                                                                                    |
| 보기 적용 보기 적용                                      | 첫번째 매인 상품 가격 (원)<br>서비패 데이 사프 기기도 이런레즈세이                                                                                                    |
|                                                  |                                                                                                    |
| 신청서 작성<br>팝업기간에 세부적으로 수정할 브랜드 정보를 입력해주세요.        | 케어라헬, 브랜드 라헬                                                                                                    |
| 카테고리 대분류                                         | 상품 진정성 이미지 1번                                                                                                    |
| 선택 ~                                             | <b>박암 울리기</b> 파암 울리기 비존을 물릭해주세요.                                                                                                    |
| 카테고리 대문류를 선택해주세요.                                | 상품 진정성 이미지 2번                                                                                                    |
| 카테고리 세무                                          | <b>파암 불리기</b> 파암 물리기 버튼을 물릭에주세요.                                                                                                    |
| 카테고리 대분류를 선택해주세요.                                | 특이사항 (선택)                                                                                                    |
| 91KC8                                            | 가치공간에 전하고 싶은 말을 넘겨주세요.                                                                                                    |
|                                                  | 가치공간에 전하고 싶은 말을 넘겨주세요.                                                                                                    |
| 안제 10대 20대 30대 40대 50대 60대 70대이상                 |                                                                                                    |
| 연령대를 선택해주세요.                                     |                                                                                                    |
| 평균 객단가 (원) (선택)<br>평균 객단가를 입력해주세요.               |                                                                                                    |
|                                                  |                                                                                                    |

| B 팝업 신청서 작성                                                                                                    |
|----------------------------------------------------------------------------------------------------|
| • 과거에 신청을 한 이력이 있으면, 그 정보                                                                                                    |
| • 팝업 기간에 세부적으로 수정할 브랜드 경                                                                                                    |
| 준비사항<br>1. 메인 판매 상품 이미지<br>2. 판매 진정성 이미지<br>*모든 파일 형식 (5M 이하 - jpg, png)                                                                                                    |
| C 신청서 승인 대기                                                                                                    |
| • 신청서 접수가 완료되면 관리자가 승인 (                                                                                                    |
| • 내 일정 관리에서 승인 상태를 확인할 수                                                                                                    |
| D 내 일정 관리                                                                                                    |
| • 마이페이지로 이동해 내 일정 관리를 클릭                                                                                                    |
| • 체크박스 (승인대기-진행중-확정-관심)                                                                                                    |
| 가능합니다.                                                                                                    |
| 0 0007         0 000         0 000         0 000         0 000         0 000         0 000         0 000         0 000         0 000         0 000         0 000         0 000         0 000         0 000         0 000         0 000         0 000         0 000         0 000         0 000         0 000         0 000         0 000         0 000         0 000         0 000         0 000         0 000         0 000         0 000         0 000         0 000         0 000         0 000         0 000         0 000         0 000         0 000         0 000         0 000         0 000         0 000         0 000         0 000         0 000         0 000         0 000         0 000         0 000         0 000         0 000         0 000         0 000         0 000         0 000         0 000         0 000         0 000         0 000         0 000         0 000         0 000         0 000         0 000         0 000         0 000         0 000         0 000         0 000         0 000         0 000         0 000         0 000         0 000         0 000         0 000         0 000         0 000         0 000         0 000         0 000         0 000         0 000         0 000         0 000         0 000         0 000         < |

A 백화점팝업 신청하기

골라보하우스 문래 개간 04.04 - 05.30 점수 04.04 - 05.30

921 222 12

지하1층 행사장A VM3 기간 03.03 - 03.09 함수 02.19 - 02.20

N8 N80

#### \*브랜드(셀러) 회원만 백화점팝업 신청이 가능합니다.

백화점 팝업 세부정보와 팝업신청 여부를 확인할 수 있습니다. 신청이 완료되면 마이페이지의 내 일정 관리를 통해 승인 상태 및 개인 스케줄을 확인할 수 있습니다.

## 02. 브랜드 (셀러) /02-2 백화점팝업 신청 & 내 일정 관리

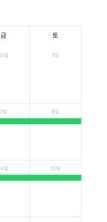

릭해주세요. 체크하여 관련 스케줄을 달력으로 확인이

있습니다.

여부를 결정합니다.

브를 그대로 적용시킬 수 있습니다. 정보를 입력해주세요.

• 개인정보 보호 정책에 동의 후 팝업 신청하기 버튼을 클릭해주세요.

#### **03. 공간 호스트** /03-1 공간 호스트 등록

공간을 등록, 관리하기 위해서는 호스트 등록 & 승인이 필요합니다. 한 번의 등록으로 여러 공간을 한 번에 관리할 수 있습니다.

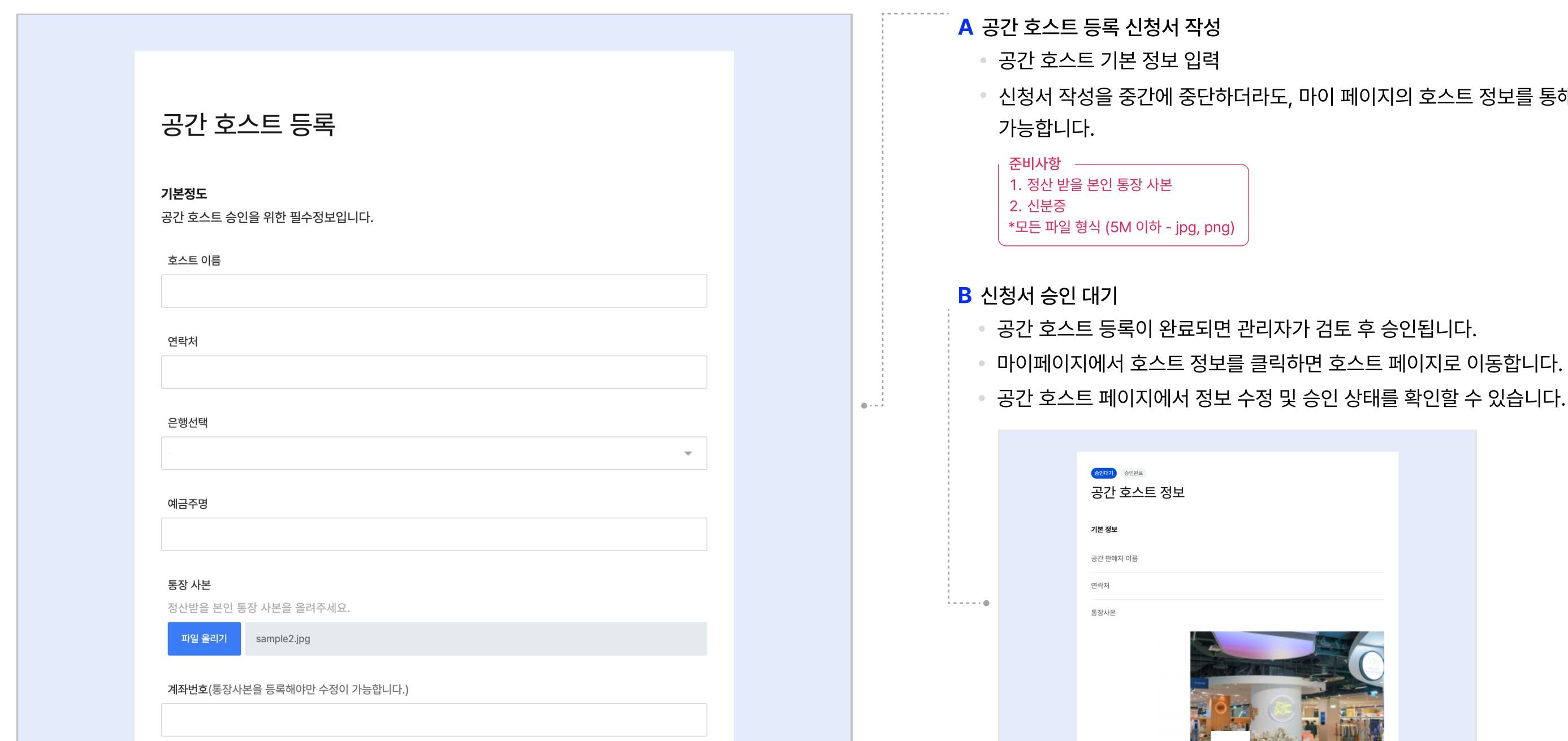

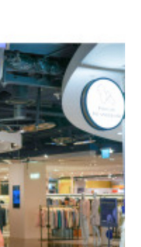

• 신청서 작성을 중간에 중단하더라도, 마이 페이지의 호스트 정보를 통해 이어서 작성이

#### **03. 공간 호스트** /03-2 공간 등록

다양한 브랜드가 찾아볼 수 있도록 입력 내용을 상세히 남겨주세요. 입력 내용이 부족할 경우 승인이 이루어지지 않습니다.

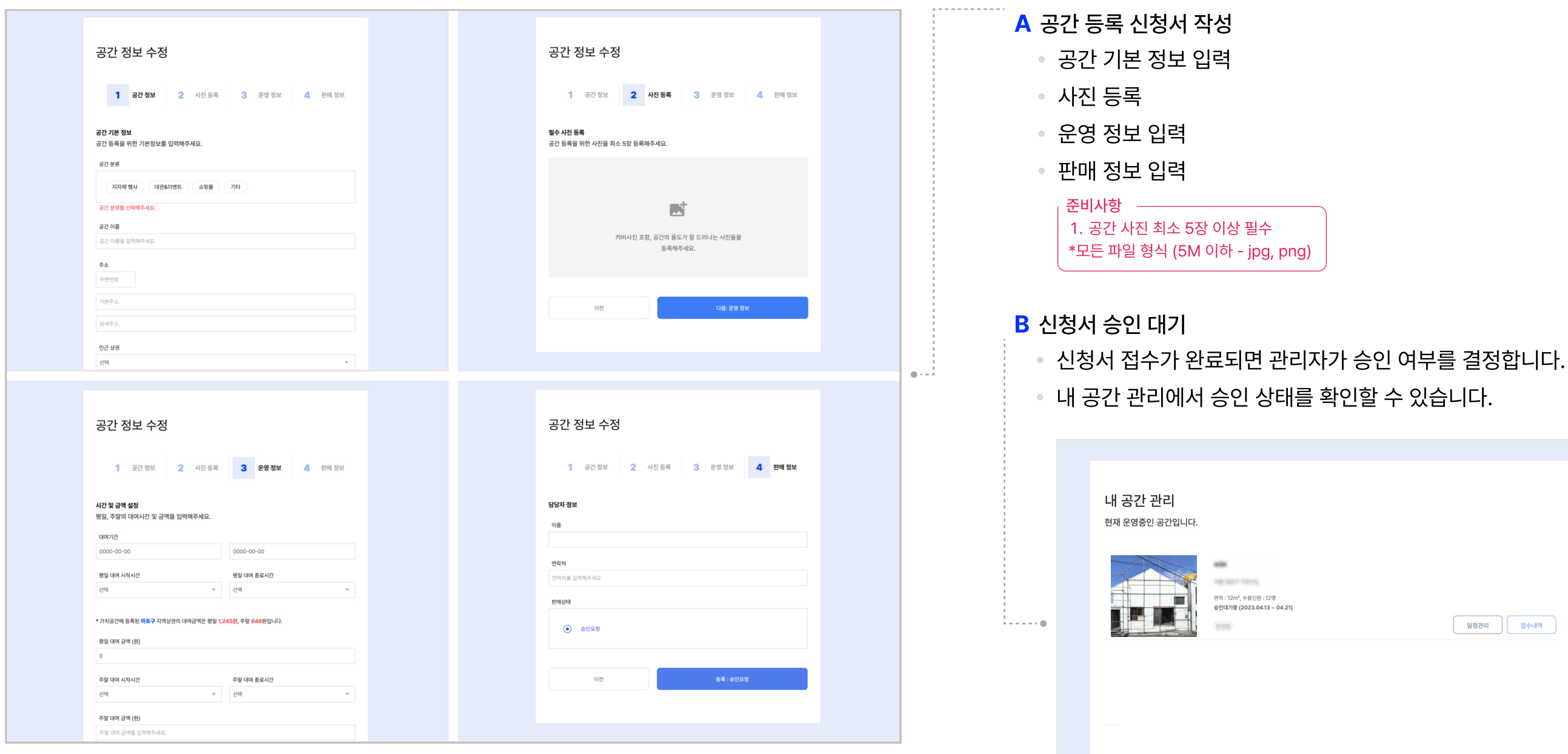

| 월정관리 <u>정수내역</u> |  |
|------------------|--|
|                  |  |

#### **03. 공간 호스트** /03-3 공간 이용 신청 관리

공간 호스트가 등록한 공간에 신청된 대여 신청내역을 확인할 수 있습니다.

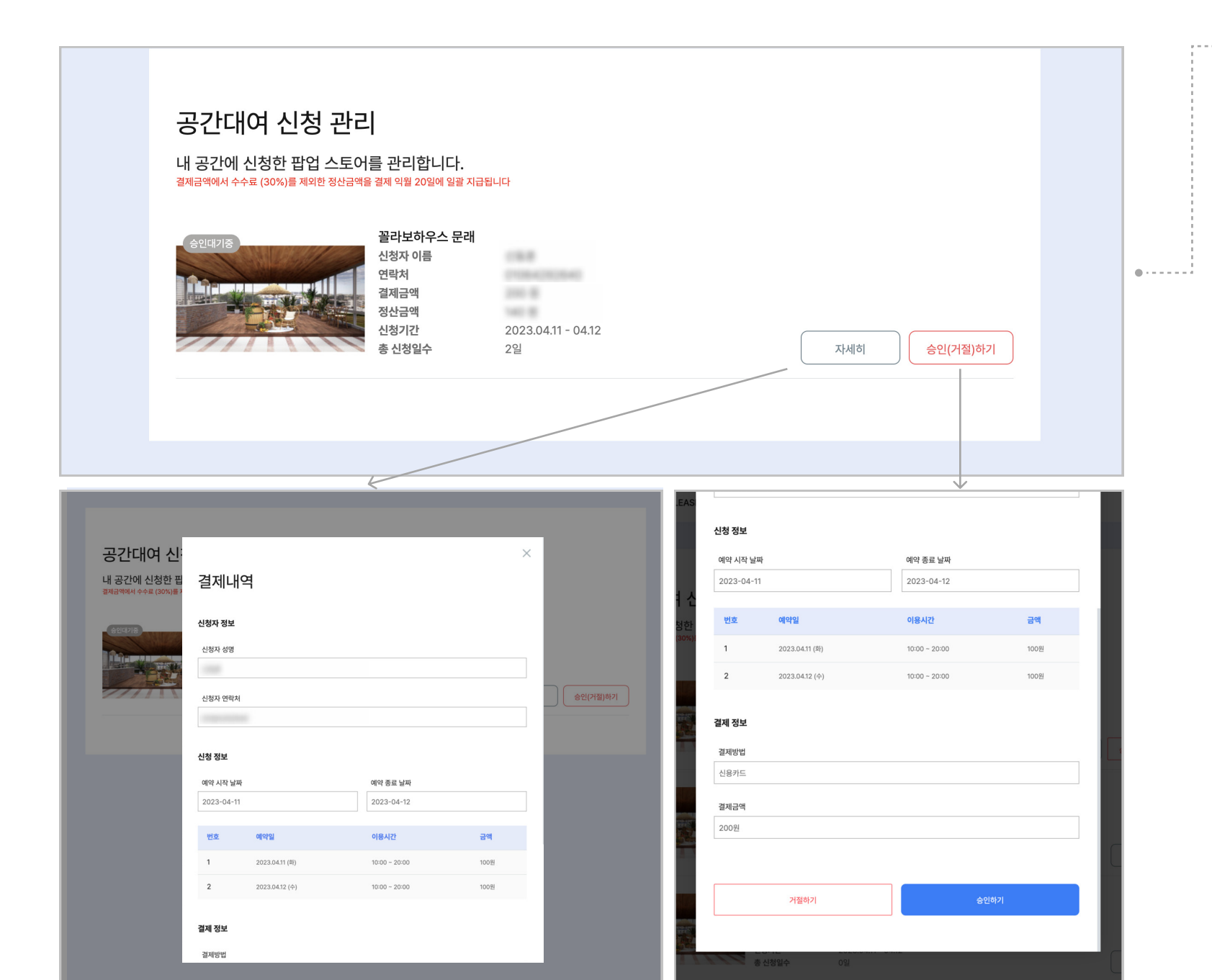

A 공간 이용 신청 관리 • 승인(거절)하기 버튼으로 공간 대여 관리가 가능합니다. • 자세히 버튼을 클릭하면 결제 내역이 확인 가능합니다. • 수수료를 제외한 정산금액은 익월 20일에 일괄 지급됩니다.

| 04. 공간대여 | /04-1 공간대여 신청 |
|----------|---------------|
|----------|---------------|

판매중

공간 소개

• 대여 기간

꼴라보하우스 문래 공간대여 신청서

서울 영등포구 도림로139가길 3 보하우스 문래

월-금 10:00 AM-08:00 PM / 토-일(공휴일) 10:00 AM-08:00 PM

2023-04-30

평일

2023.04.04(화) ~ 2023.05.30(화)

월-금 100원 / 토-일(공휴일) 120원

공간 정보

위치

운영기간

운영시간

이용금액

신청자 정보

신청자 이름

연락처

이용 내용

신청 정보 대여기가 2023-04-04

대여일

번호

1

해당 공간을 이용하실 내용 또는 문의 내용을 남겨주세요.

2023 04 04

꼴라보하우스 문래

⊙ 서울 영등포구 도림로139가길 8 꼴라보하우스 문래

2023.03.23(목) ~ 2023.12.31(일)

공간대여 관련 세부 정보를 확인할 수 있습니다. 신청서 접수가 완료되면 공간 호스트가 승인 여부를 결정합니다. \*일반회원, 브랜드(셀러), 공간 호스트 모두 공간대여 신청이 가능합니다.

|   |   |                                       |                  |    |                  | י<br>הווי                | 1                                                   |                                         |             |             |              |              |         |    |
|---|---|---------------------------------------|------------------|----|------------------|--------------------------|-----------------------------------------------------|-----------------------------------------|-------------|-------------|--------------|--------------|---------|----|
|   |   |                                       | •                | 대여 | 시삭일과 [           | ЩO                       | 미송료旨                                                | 길을 설                                    | 성합          | 니다.         |              |              |         |    |
|   |   |                                       | ٠                | 환불 | 규정 및 주           | 의                        | 사항을                                                 | 확인현                                     | 한 후         | 판매령         | 등 버튼         | <u>-</u> 음 - | 클릭해주세의  | 2. |
|   |   |                                       | <mark>B</mark> 공 | 간다 | 여 신청서            | 작성                       | 성                                                   |                                         |             |             |              |              |         |    |
|   |   | • 설정한 대여 일자를 각 평일 주말로 구분하여 총 결제금액이 나옵 |                  |    |                  |                          |                                                     |                                         |             |             |              |              |         |    |
|   |   |                                       | •                | 결제 | 금액 확인            | 후                        | 결제 :                                                | 승인도                                     | 2청 t        | 버튼을         | 클릭           | 해주           | 세요.     |    |
|   |   |                                       | C 신              | 청서 | ㅣ 승인 대기          |                          |                                                     |                                         |             |             |              |              |         |    |
|   |   |                                       | •                | 신청 | 서 접수가            | 와                        | 료되면                                                 | 공간 3                                    | 호스트         | 트가 승        | :<br>이 0:    | 부를           | · 결정합니디 | ŀ. |
|   |   |                                       |                  | ニロ | 니며여에서            | _<br>스(                  | 이 사다                                                | 이 드 이 이 이 이 이 이 이 이 이 이 이 이 이 이 이 이 이 이 | 기하          | · _<br>스 이- | - —<br>≤ı  ⊏ | _            |         | •  |
|   |   |                                       |                  | 리지 |                  | 0                        | 204                                                 |                                         | <u>'</u> 2' |             | 3 - 1 - 1    | •            |         |    |
|   |   |                                       |                  |    |                  |                          |                                                     |                                         |             |             |              |              |         |    |
|   |   |                                       |                  |    |                  |                          |                                                     |                                         |             |             |              |              |         |    |
|   |   |                                       |                  |    | 결제 내역            |                          |                                                     |                                         |             |             |              |              |         |    |
| i | • |                                       |                  |    | 공간 대여를 위한 결제한 내역 | 입니다.                     |                                                     |                                         |             |             |              |              |         |    |
|   |   |                                       |                  |    |                  | 꼴라보하ና<br>임대기간 20<br>결제상태 | 우스 문래 공간 대여<br>023.04.11 ~ 04.12<br><sup>결제성공</sup> |                                         |             |             |              |              |         |    |
|   |   |                                       |                  |    |                  | 결제금액<br>결제일시             | 200원<br>23.04.10 19:37                              |                                         |             |             |              |              |         |    |
|   |   |                                       |                  |    |                  | 꼴라보하옥<br>임대기간 20         | 우스 문래 공간 대여<br>023.04.11 ~ 04.12                    |                                         |             |             |              |              |         |    |
|   |   |                                       | •                |    |                  | 결제상태<br>결제금액<br>결제일시     | 결제성공<br>200원<br>:                                   |                                         |             |             |              |              |         |    |
|   |   |                                       |                  |    |                  | 꼴라보하옥<br>임대기간 20         | 우스 문래 공간 대여<br>023.04.11 ~ 04.12                    |                                         |             |             |              |              |         |    |
|   |   |                                       |                  |    |                  | 결제상태<br>결제금액<br>결제일시     | 결제성공<br>200원<br>:                                   |                                         |             |             |              |              |         |    |
|   |   |                                       |                  |    |                  | <b>꼴라보하</b> 두<br>임대기간 20 | 우스 문래 공간 대여<br>023.04.11 ~ 04.12                    |                                         |             |             |              |              |         |    |
|   |   |                                       |                  |    |                  | 결제상태<br>결제금액<br>결제입시     | 결제성공<br>200원                                        |                                         |             |             |              |              |         |    |

A 공간대여 신청하기

전체사진 보기

평일 평일

평일

평일

합계

2.860원

상품명

제공기간 별도제공기간없음

상품금액 640원

꼴라보하우스 문래 공...

최종결제금액 640 원

川 🛛 결제창 오류문의 🌐 KOR 🗸

대여종료일

판매중

주말: 8일 X 120원

9608

환불규정 및 주의사항을 확인하였습니다. 🗌

선택 하세요

대여시작일

 $\bigcirc$ 

2023.04.04

2023.04.05

2023.04.06

2023.04.07

평일: 19일 X 100원

취소

1.900원

결제수단을 선택해주세요

계좌이체

다음

결제금액 금액을 확인해주세요

신용카드 (간편결제)

5

선택 하세요

하여 총 결제금액이 나옵니다. 클릭해주세요.

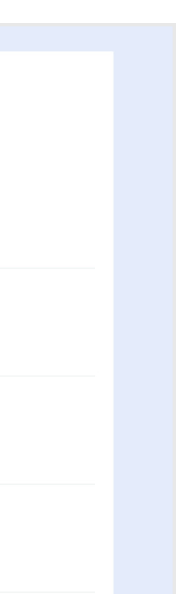

## **04. 공간대여** /04-2 결제 내역

공간 대여를 위한 결제 내역을 확인할 수 있으며 공간 호스트의 승인 상태를 실시간으로 확인할 수 있습니다.

,.....

비슷한 공간 

성수나눔공유센터 야외 .. 서울 성동구 왕십리로 101 해여기값 05.03 - 10.07

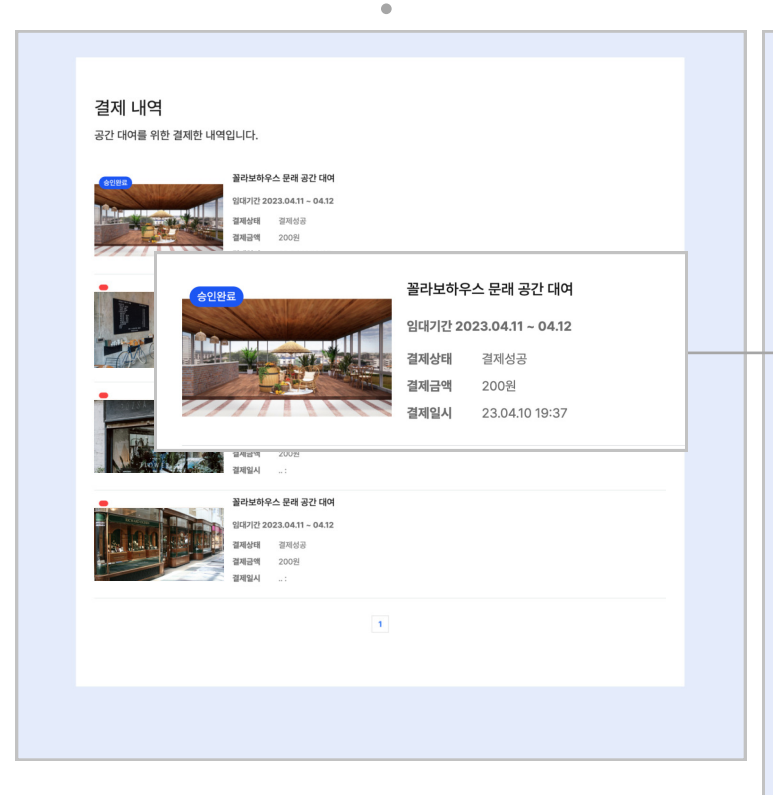

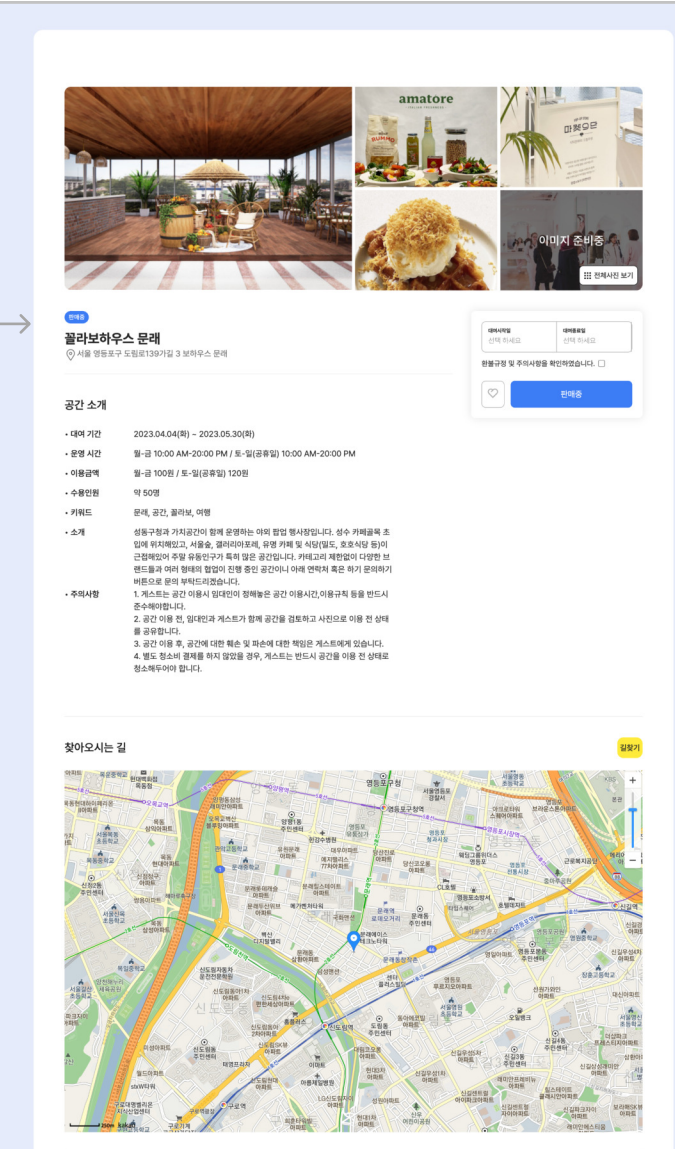

성수동 대립창고 서울 성동구 성수이로 7 대여가간 11.07 - 11.08

강남 센트럴시티 1층 가... 서울 서초구 신반포로 176 대여기간 04.01 - 07.31

A 결제 내역

- 마이 페이지로 이동하여 결제 내역을 클릭해주세요.
- 승인상태와 결제정보를 확인할 수 있으며 결제 취소도 가능합니다.

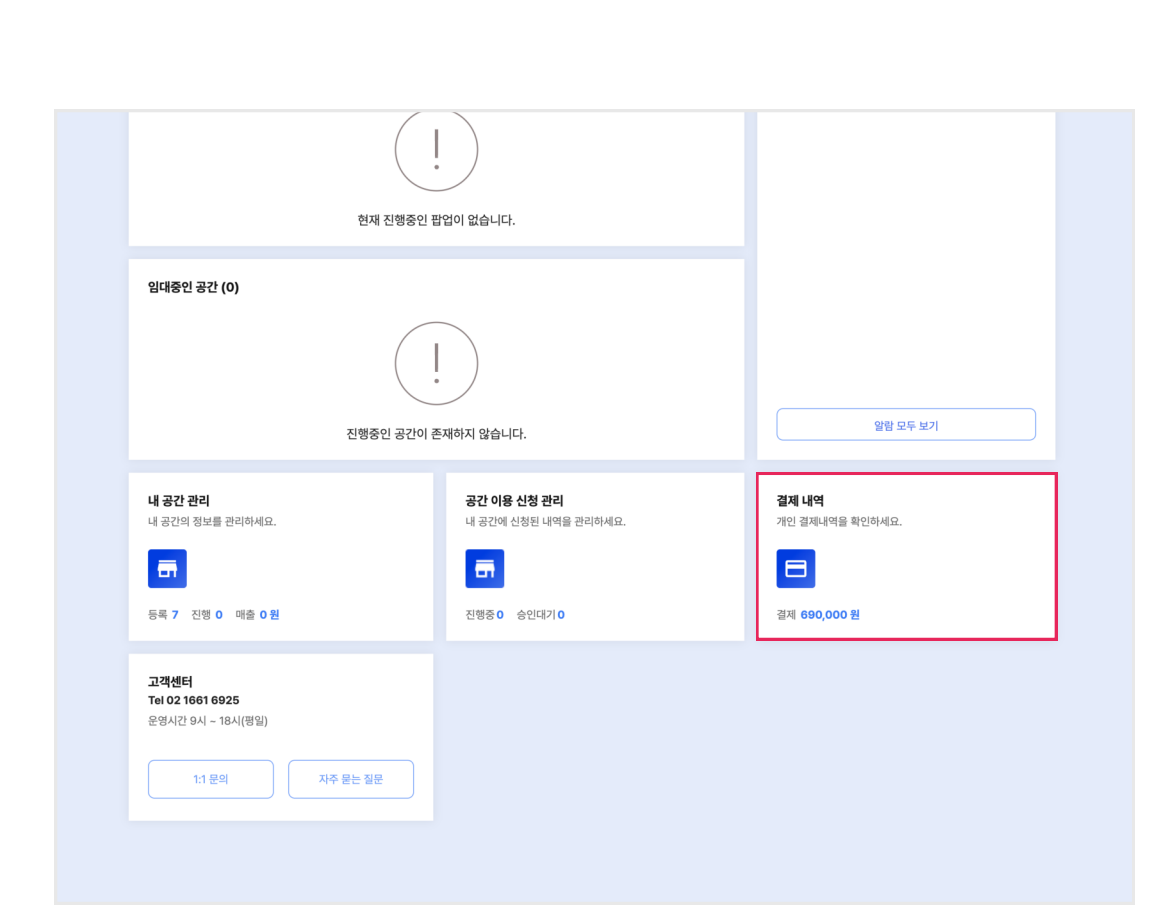

### 05. 검색 결과

메인 페이지에서 검색창을 통해 검색하거나 상단 메뉴에서 카테고리(백화점팝업, 공간대여, 팝업행사)를 선택할 수 있습니다. 검색 결과 페이지에서는 목록, 지도, 캘린더 3가지 유형으로 확인이 가능합니다.

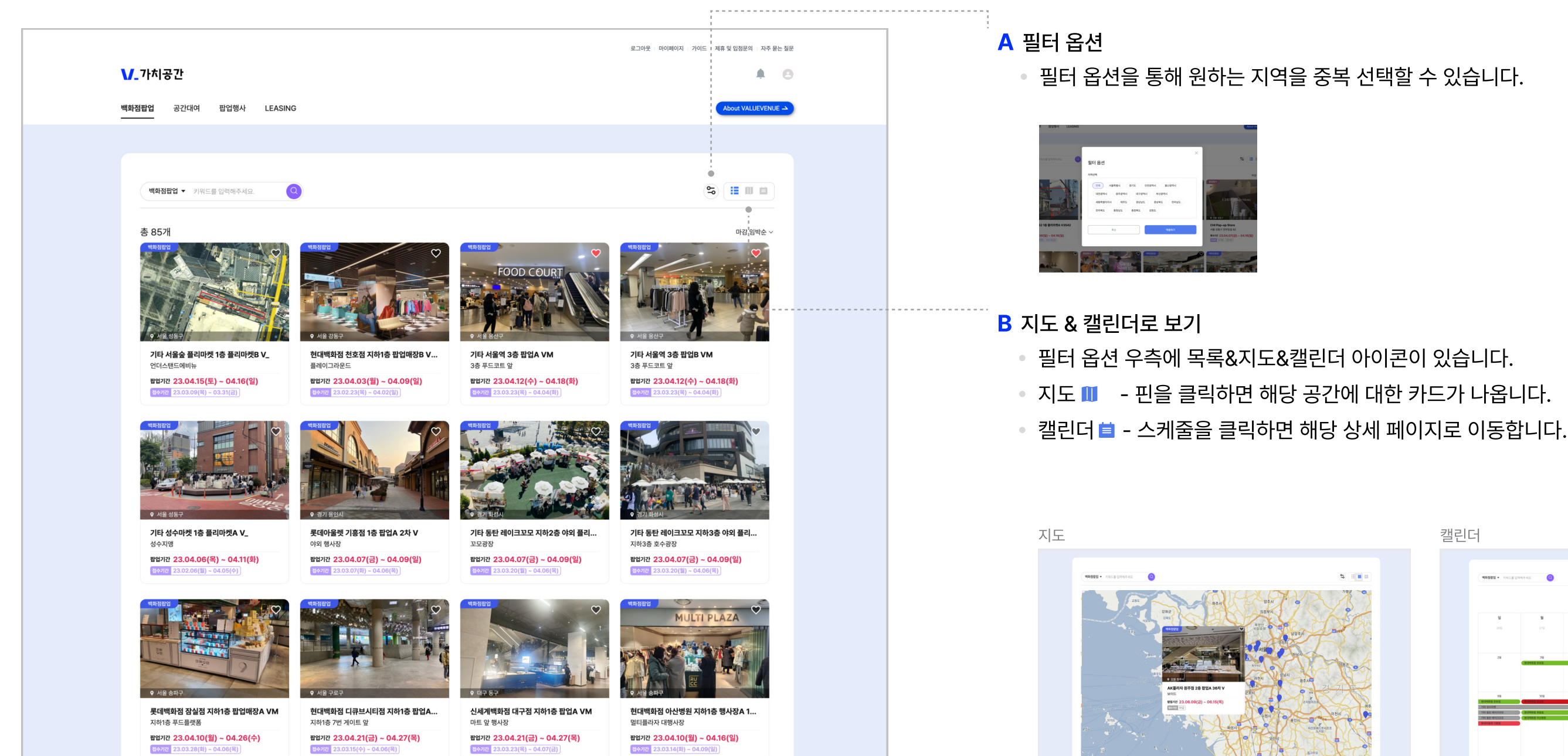

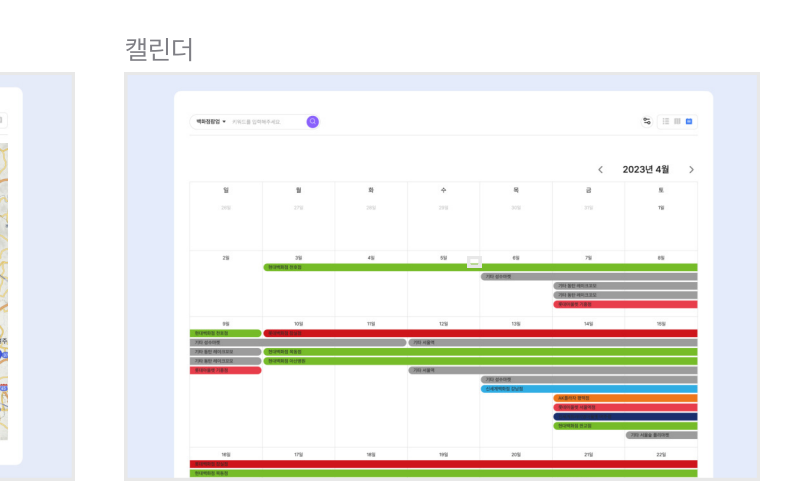

#### 06. 팝업행사

팝업스토어 및 트렌디한 공간, 전시, 축제 등의 정보를 한눈에 확인할 수 있습니다.

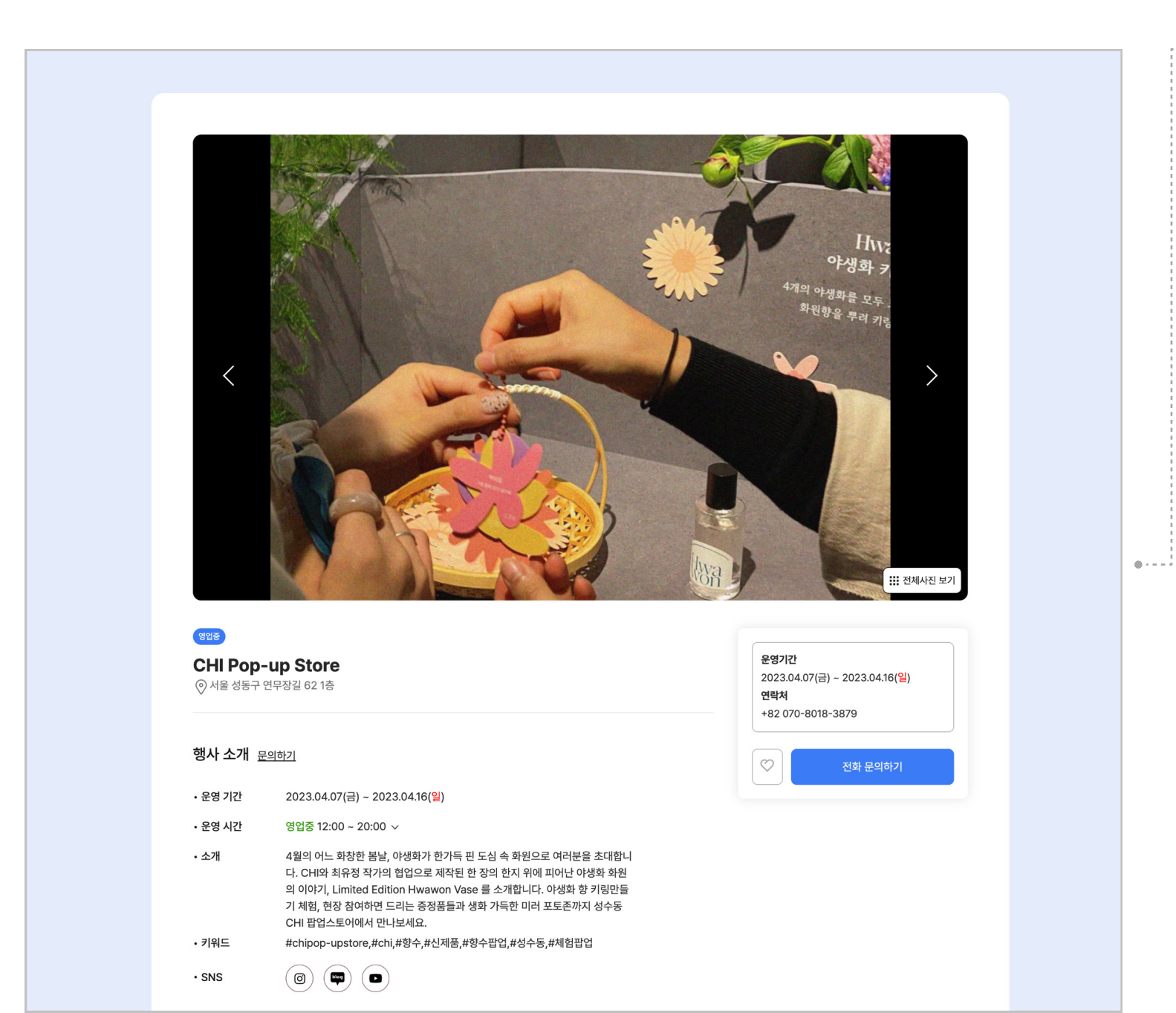

#### • "다양한 행사 등록을 원하시면 고객센터를 통해 문의해주세요."

- 행사 소개 제목 옆 문의하기를 통해 고객센터 문의하기가 가능합니다.

- 전화 문의하기의 경우 위에 연락처로 전화 문의해주세요.

A 팝업행사 문의하기

• 팝업 행사에 따라 전화 문의하기, 예약하기가 있습니다.

## **07. 매출 및 정산** /07-1 결제 내역

브랜드(셀러)가 백화점 팝업 행사 진행 시 마이페이지에서 매출 확인이 가능하며, 행사의 일별 매출은 **익일 확인** 가능합니다.

| <ul> <li>A Soduria</li> <li>A Soduria</li> <li>A Soduria</li> <li>B Inãola</li> <li>I A Soduria</li> <li>I A Soduria</li> <lii a="" li="" soduria<=""></lii></ul> | •                                                                                                    |                                                                                                    |                               |                                |                                                         |                           |     |
|----------------------------------------------------------------------------------------------------|----------------------------------------------------------------------------------------------------|----------------------------------------------------------------------------------------------------|-------------------------------|--------------------------------|---------------------------------------------------------|---------------------------|-----|
| B máddud B máddud </th <th>방법 배출 순위         방문 배출 순위         방문 배출 순위           전방문 방법         스         A        </th> <th>롯데백화점 노원점<br/>7층 행사장 VT<br/>양 서울노원구 동일로 1414 (5개동, 뜻데예화회), 7층<br/>판업정보</th> <th></th> <th>A 성산내억<br/>• 행사 매출 및 입</th> <th>↓금 현황 (EDI) - 매출 현황 <sup>:</sup></th> <th>확인 가능합니다.</th> <th></th>                                                                                                    | 방법 배출 순위         방문 배출 순위         방문 배출 순위           전방문 방법         스         A                                                                                                    | 롯데백화점 노원점<br>7층 행사장 VT<br>양 서울노원구 동일로 1414 (5개동, 뜻데예화회), 7층<br>판업정보                                                                                                    |                               | A 성산내억<br>• 행사 매출 및 입          | ↓금 현황 (EDI) - 매출 현황 <sup>:</sup>                        | 확인 가능합니다.                 |     |
| ■ main       • main       • main                                                                                                    | 3 안서역적용 대신은 차례가 등 영상용을 전문감 (M 4,33)(3)( 영<br>진행중 팝업 매출                                                                                                    | 집 집 정도<br>현 운행기간 2021.12.31(급) - 2022.01.66(또)<br>현 운행기간 7층행사장<br>고프트<br>일별 매출                                                                                                 | ਪੋਲੋਟ ਨੇ ਕਣ<br>123 ਦਸ 9999 ਦਸ | ·· <b>B 매출상세</b><br>• 매출 상세 페이 | 지에서 팝업 정보 및 체크인,                                        | , 일별 매출 확인이 가능፣           | 합니디 |
|                                                                                                    | 전행증인 방업이 없습니다.<br>지난 매출, 정산 현황<br>발전북 위조 ) 전에 유리 가지도 )<br>발전북 위조 나의 지금니믹서                                                                                                    | 31       2021.11.31         승근 백업       ↑ 전입대에 5% 동생         32       2021.11.31         승근 백업       ◆ 전입대에 5% 동생         33       2021.11.31         승근 백업       ↑ 전입대에 5% 동생 | 44 600 88<br>48 600 88        | C 지급 내역서<br>• 지급 내역서 페         | 이지에서 총 매출 및 입금 여                                        | 정액 확인이 가능합니디              | 구.  |
| ・ ・・・・・・・・・・・・・・・・・・・・・・・・・・・・・・・・・・・                                                                                                    | 일 방군 8<br>10 2030.43-0.423 8 4 4 2 2 2 2 2 2 2 2 2 2 2 2 2 2 2 2 2                                                                                                    | <ul> <li>2021.11.31</li> <li>金元報信 ↑ 世現年45% 参照</li> <li>2021.11.31</li> <li>金元報信 ◆ 世現中47% 反応</li> <li>2021.11.31</li> <li>金元報信 ◆ 世現中47% 反応</li> </ul>                           | ча 600 ∞≈<br>ча 600 ∞≈        |                                | 2021년 12월                                               |                           |     |
| 1       1       1       1       1       1       1       1       1       1       1       1       1       1       1       1       1       1       1       1       1       1       1       1       1       1       1       1       1       1       1       1       1       1       1       1       1       1       1       1       1       1       1       1       1       1       1       1       1       1       1       1       1       1       1       1       1       1       1       1       1       1       1       1       1       1       1       1       1       1       1       1       1       1       1       1       1       1       1       1       1       1       1       1       1       1       1       1       1       1       1       1       1       1       1       1       1       1       1       1       1       1       1       1       1       1       1       1       1       1       1       1       1       1       1       1       1       1       1                                                                                                          | 일 한군 50<br>10 2010-03-09 2010<br>- 10 2010-03-09 2010<br>- 10 2010<br>- 10<br>- 10 2010<br>- 10 2010<br>- 10 20<br>- 10 2010<br>- 10 2010<br>- 10 |                                                                                                    |                               |                                | 수수료(VAT포함)<br>① 순 매출 (총 판매금액 - 수수료)<br>② 이번달 보류금액 (10%) | 3,053,521원<br>0원<br>0원    |     |
| ····································                                                                                                    | 1 2 3 4 5 6 7 8 9 10                                                                                                    |                                                                                                    |                               | •                              | ③ 지난 행사 보류금액 (11월)<br>입금 예정액 (①+②+③)                    | 23,770원<br><br>23,770원    |     |
| ③ 지난 행사 보류금액 (11월) <b>23,770원</b>                                                                                                    |                                                                                                    |                                                                                                    |                               |                                | ① 순 매출 (총 판매금액 - 수수료)<br>② 이번달 보류금액 (10%)               | 0원<br>0원                  |     |
| 입금 예정액 (①+②+③) 23,770원                                                                                                    |                                                                                                    |                                                                                                    |                               |                                | ③ 지난 행사 보류금액 (11월)<br>                                  | 23,770원<br><b>23,770원</b> |     |

### **07. 매출 및 정산** /07-2 정산 예시

행사 종료 후 행사가 진행되었던 해당 월 마감일 기준으로 정산되며, 행사 점포에 따라 수수료가 상이합니다.

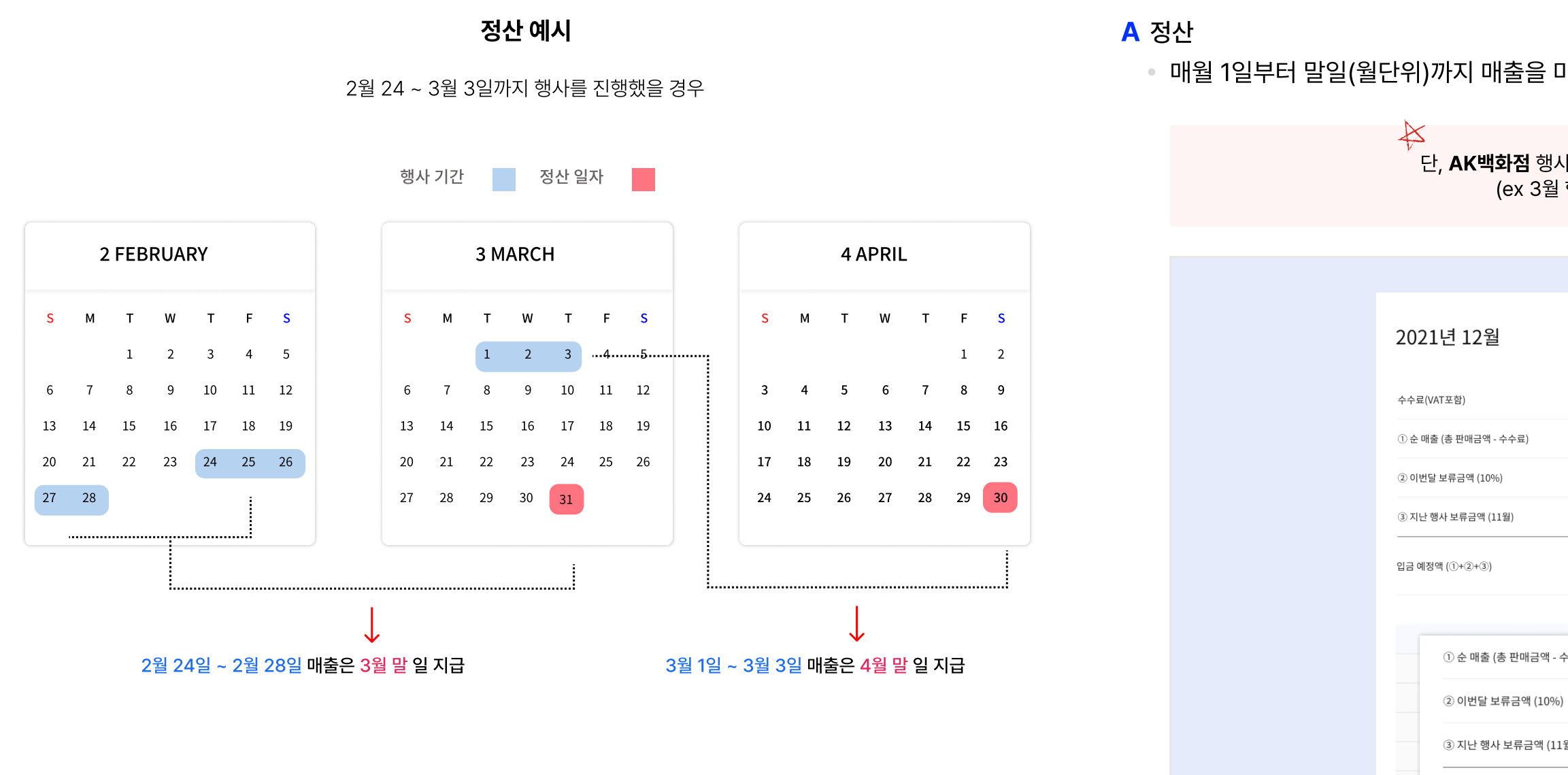

| ① 순 매출 (총 판매금액 - 수수료)  | 0원      |
|------------------------|---------|
| ② 이번달 보류금액 (10%)       | 0원      |
| ③ 지난 행사 보류금액 (11월)<br> | 23,770원 |
| 입금 예정액 (①+②+③)         | 23,770원 |

23,770원

23,770원

0원

0원

3,053,521원

단, **AK백화점** 행사는 익익월 5일 지급됩니다 (ex 3월 행사 → 5월 5일)

#### • 매월 1일부터 말일(월단위)까지 매출을 마감하여 정산된 대금을 익월 말일에 지급합니다.

#### 08. 고객센터

자주 묻는 질문을 확인할 수 있으며, 추가 궁금한 사항은 문의하기를 통하여 상세하게 문의할 수 있습니다.

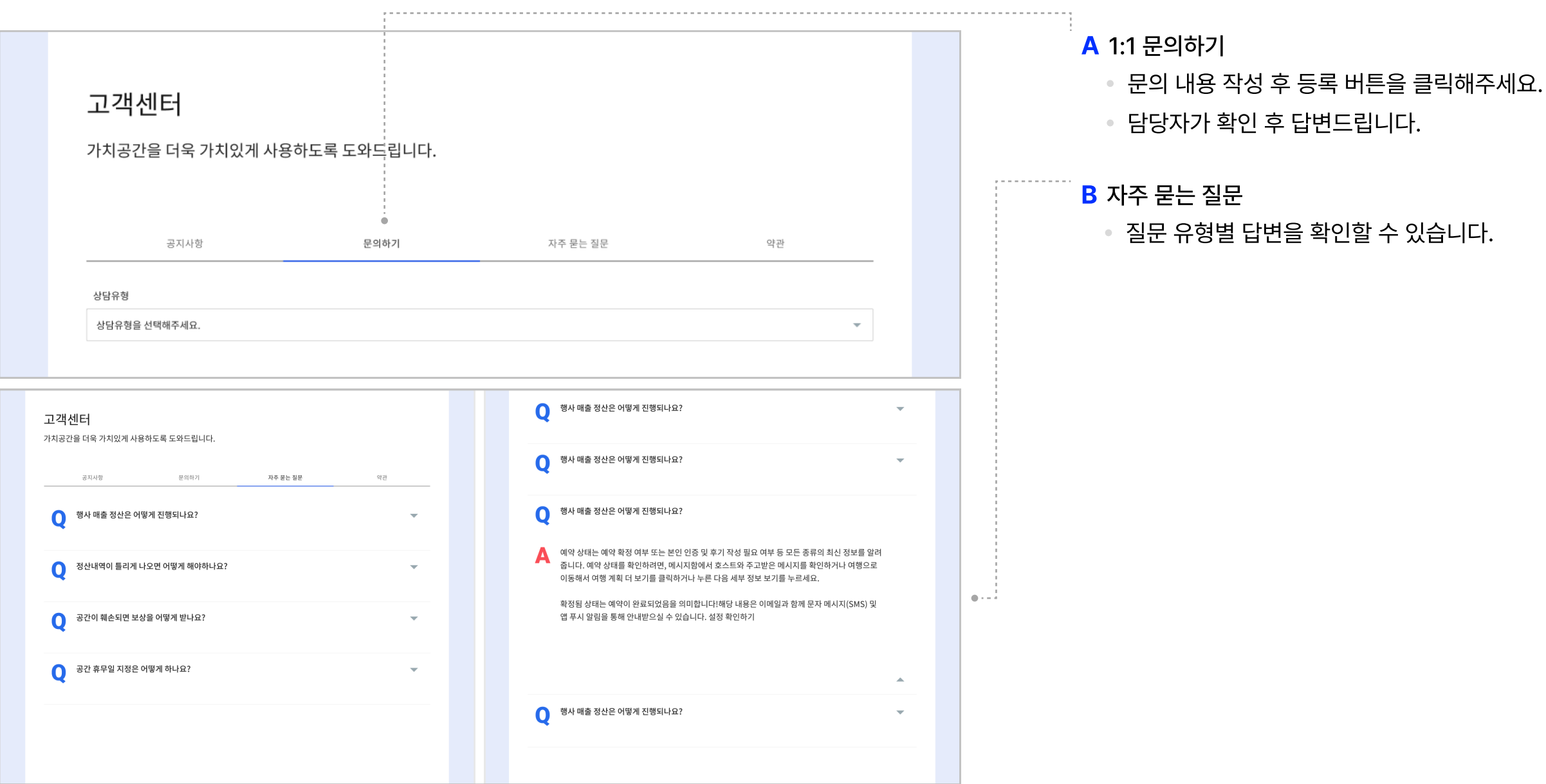